## Les Forfaits (articles composés)

| Gestion des Fo                                                                                                    | orfaits - Arti | cles compo      | osés   |     |     |            |                                                               |                                                                                                  |     |
|----------------------------------------------------------------------------------------------------|----------------|-----------------|--------|-----|-----|------------|---------------------------------------------------------------|--------------------------------------------------------------------------------------------------|-----|
| Liste des Forfaits                                                                                                    |                |                 |        |     |     |            | 60                                                            | Chambre 60 €                                                                                     | -   |
| Menu FAMILLE                                                                                                    |                |                 |        |     |     |            | 67.80                                                         | Chambre 67.80 €                                                                                  |     |
| Menu MiDi                                                                                                    |                |                 |        |     |     |            | 58                                                            | Chambre famille 58 €                                                                             |     |
|                                                                                                    |                |                 |        |     |     |            | 65.50                                                         | Chambre famille 65.50 €                                                                          |     |
|                                                                                                    |                |                 |        |     |     |            | TARIFSIMP                                                     | Chambre Simple                                                                                   |     |
|                                                                                                    |                |                 |        |     |     |            | LANS                                                          | Champagne Lanson                                                                                 |     |
|                                                                                                    |                |                 |        |     |     |            | CHAMP                                                         | Champagne reserve Barriol                                                                        |     |
|                                                                                                    |                |                 |        |     |     |            | 2903                                                          | CHANTILLY                                                                                        |     |
|                                                                                                    |                |                 |        |     |     |            | CHARD                                                         | Chardonnay blanc                                                                                 |     |
| Code                                                                                                    |                | L               | ibellé |     | Qua | Prix       | CHAR                                                          | Charlotte aux fruits rouges                                                                      |     |
| REPAS                                                                                                    | Repas          | Repas Midi      |        |     |     | 10.00      | ANNI                                                          | Chateau Anniche Bordeaux blanc                                                                   |     |
| VIN                                                                                                    | Vin 3          | Vin 3           |        |     |     | 3.00       | FAIS                                                          | Château de Faise                                                                                 |     |
| SORB                                                                                                    | Sorbet         | Sorbet ou Glace |        |     |     | 4.70       | LALA                                                          | Château Lalande Meric                                                                            |     |
|                                                                                                    |                |                 |        |     |     |            | 80000000                                                      | Chocolat                                                                                         |     |
|                                                                                                    |                |                 |        |     |     |            | 2905                                                          | CHOCOLAT                                                                                         |     |
|                                                                                                    |                |                 |        |     |     |            | CHOC                                                          | Chocolat                                                                                         |     |
|                                                                                                    |                |                 |        |     |     |            | BCHOC                                                         | Chocolat bar                                                                                     |     |
|                                                                                                    |                |                 |        |     |     |            | 00000087                                                      | Chocolat liégeois                                                                                |     |
| Total Forfait : 17.70                                                                                                    |                |                 |        |     |     |            | 2920                                                          | CHOCOLAT LIEGEOIS                                                                                |     |
|                                                                                                    |                |                 |        |     |     |            | CHOR                                                          | Chorey Les Beaune                                                                                |     |
|                                                                                                    |                |                 |        |     |     |            | 2875                                                          | CHRISTOPHE COLOMB                                                                                |     |
| Choisissez une couleur ci-dessous                                                                                                    |                |                 |        |     |     |            | 2861                                                          | CHUCK BERRY                                                                                      |     |
|                                                                                                    |                |                 |        |     |     |            | 2900                                                          | CITRON SUCRE                                                                                     |     |
|                                                                                                    |                |                 |        |     |     |            | CIVE                                                          | Civet de Cerf                                                                                    |     |
|                                                                                                    | 0              | 0               | Av     | Ex  | C   |            | BCOCA                                                         | Coca bar                                                                                         |     |
| 1X                                                                                                    | 2X             | 3X              | 4X     | ЭX  | 0   | Quantité à | COCA                                                          | Coca cola                                                                                        |     |
|                                                                                                    |                |                 |        |     |     | Facturer   | 00000043                                                      | Coca Cola 33cl                                                                                   |     |
| 6x                                                                                                    | 7x             | 8x              | 9x     | 10x |     | 1x         | COCH                                                          | Cochonaille d'Auvergne                                                                           |     |
|                                                                                                    |                |                 |        |     |     | 2952       | COCKTAIL MAMIE BIGOUDE                                        | -                                                                                                |     |
| Image: CréerImage: CorrigerImage: CréerImage: Crée |                |                 |        |     |     | Effacer    | Cliquez deu<br>ci-dessus po<br>forfait et cliq<br>pour en moo | x fois dans la liste<br>our ajouter des articles au<br>uez sur la prix montant<br>lífier le prix | Fin |

Les forfaits (ou articles composés) vous permettent de regrouper des compositions pour une saisie plus rapide de vos ventes.

Dans l'exemple ci-contre, nous avons créé un 'Menu Famille' qui facturera automatiquement tous les articles sélectionnés lors de sa validation sur la facture.

**<Créer>** Création d'un nouveau forfait. Choisissez le nom du forfait qui apparaîtra dans les listes de saisie. (ex : Menu Famille), un nouveau tableau vierge apparaît. Cliquez 2 fois sur les articles choisis dans la liste de droite pour qu'ils soient transférés dans le tableau. Si la quantité à facturer est différente de 1, **cliquez avant** sur le multiplicateur en haut du tableau.

Si vous souhaitez modifier la quantité ou le prix de vente de cet article cliquez tout simplement sur la variable à corriger dans le tableau.

**<Corriger>** Pour effacer une ligne, cliquez sur la gomme puis deux fois sur la ligne du tableau à supprimer. Une confirmation vous sera demandée.

**<Modifier>** Permet de modifier le nom du forfait. Le code du forfait est attribué automatiquement '\*FORFxx ' et vous ne pouvez pas le modifier.

<Effacer> permet d'effacer complètement le forfait après confirmation.

**Note :** L'avantage du forfait est de dispatcher vos différents chiffres dans vos ventes et statistiques avec une simple saisie. Les montants seront intégrés dans les bonnes colonnes récapitulatives avec le montant standard ou le montant corrigé. Les forfaits sont automatiquement ajoutés dans la catégorie 'Menu' lors de la saisie. Vous pouvez leur attribuer une couleur particulière en cliquant sur les boutons de couleur.

## Exemple de forfaits :

- Différents menus banquets pour la fonction traiteur
- Forfait Week end (Repas + hotel + petit dejeuner)
- Formule rapide V.A.E. (Sandwich + Boisson + Pâtisserie)